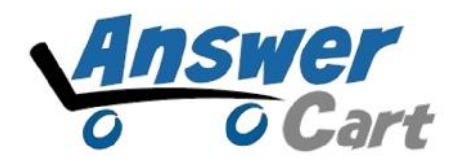

# Auto Distribution of contents to Social Media

www.AnswerCart.com

### **1. General Information**

The purpose of this document is to define the process of the Auto distribution of community content to Social Media using Twitterfeed.

### **1.1.Intended Audience**

This document is intended for community administer and other IT professionals responsible for integrating the internal process with AnswerCart community product.

## 2. Automatic feed with Twitter Feed

To post automatic feeds on Facebook/LinkedIn/Twitter, you can use any online feedburner/feed-distributer or use twitterfeed describe in this document.

#### 2.1. RSS configuration with Twitter Feed

#### 2.1.1. SignUp/Login at TwitterFeed

Login with your Twitter feed account to <u>http://twitterfeed.com/</u> or Register with Twitter feed account. Twitterfeed allows to login via google, yahoo and linkedin also.

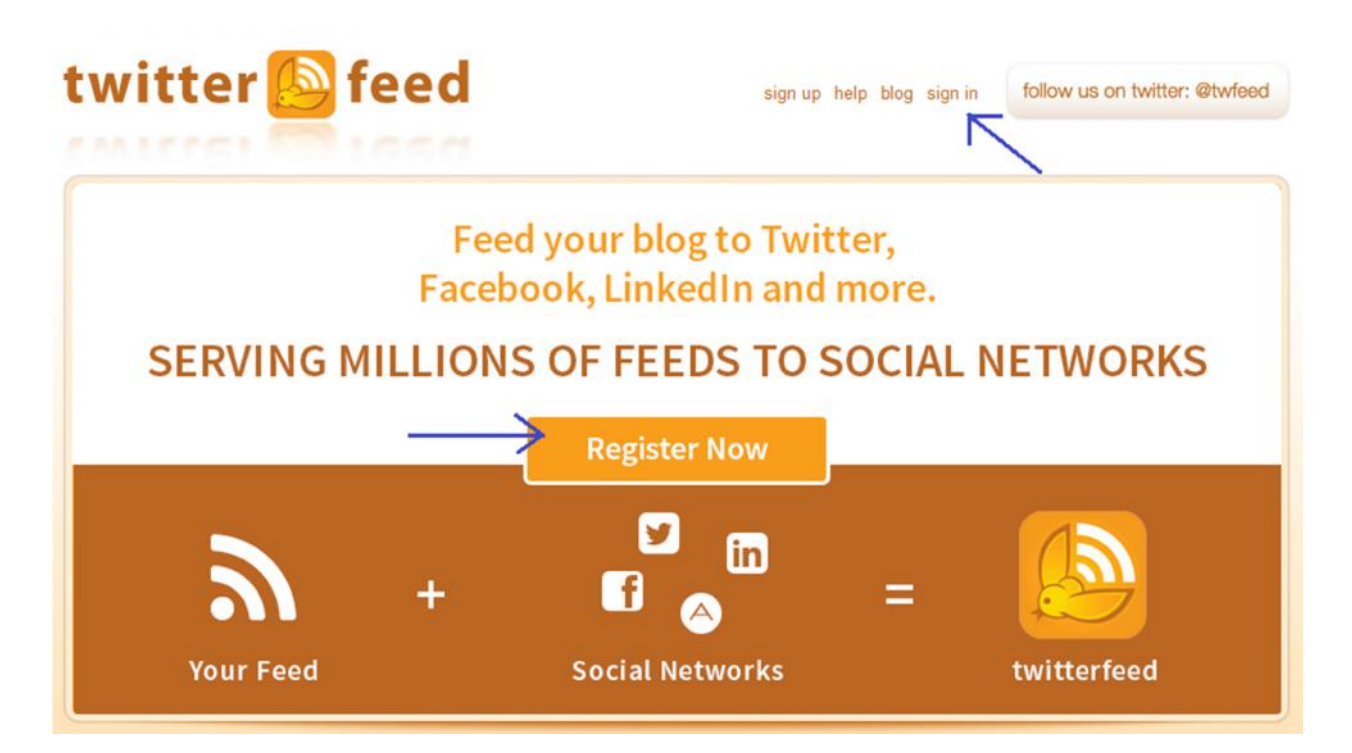

#### 2.1.2. Create a new Feed

Once we create an account we can create a feed each for questions, articles and jobs distribution.

| Step 1: Create Feed                                                                   | Step 2: Configure Publishing Services | Step 3: Done  |
|---------------------------------------------------------------------------------------|---------------------------------------|---------------|
| Logged in successfully                                                                |                                       |               |
| Step 1: Name Feed & Add So                                                            | purce URL                             |               |
| Feed Name<br>My Feeds<br>Blog URL or RSS Feed URL (he                                 | lp)                                   |               |
| <ul> <li>http://community.example.</li> <li>Active</li> <li>Feed parsed OK</li> </ul> | com/feed/questions.rss                | test rss feed |
| ► Advanced Settings                                                                   |                                       |               |

Write the feed name and test the RSS Feed URL that you want to publish on your page.

Step 1: In the community admin tag > Important Links >

Step 2: Pick the feed i.e. questions, articles or jobs...

• RSS Feed for Questions:-

<u>http://community.example.com/feed/questions.rss</u> (assuming example.com is the website name)

- RSS Feed for Articles/Blogs (applicable only if Articles feature is enabled):http://community.example.com/feed/articles.rss
- RSS Feed for Jobs (applicable only if Jobs feature is enabled):-<u>http://community.example.com/feed/jobs.rss</u>

Note: You can add only one RSS feed at a time

#### 2.1.3. Advance setting

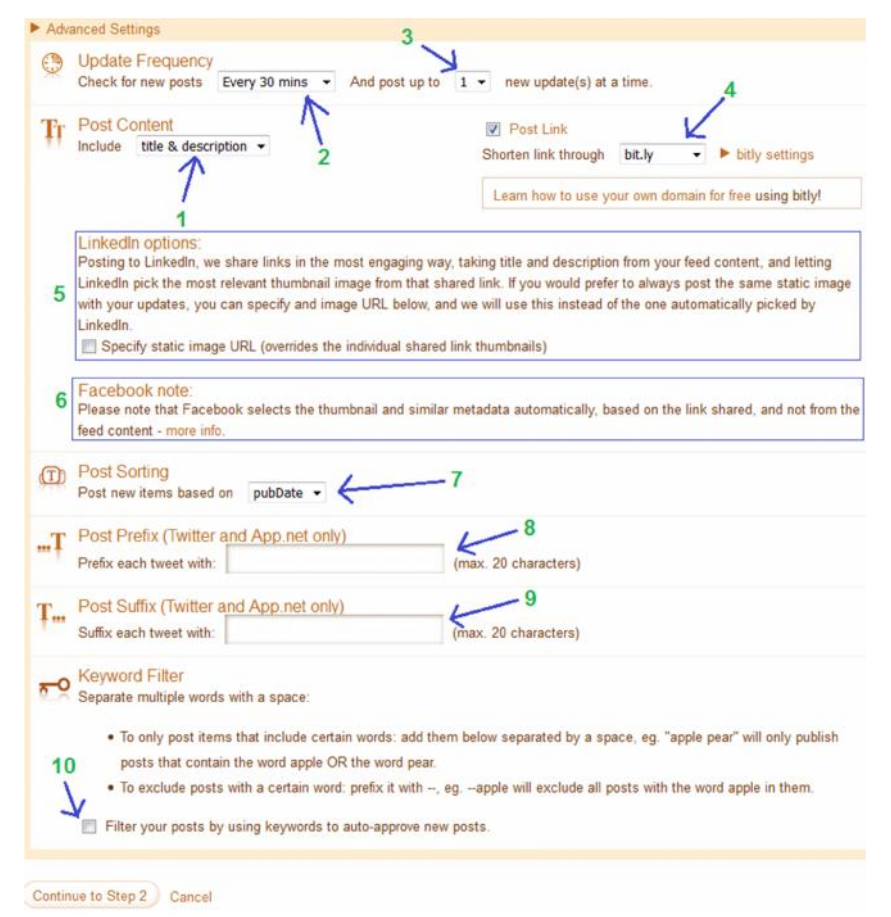

- 1. How your post will look on Facebook (recommended value: default).
- 2. Frequency of your post (default is 30 min, we recommend to keep it at 6 hrs which allows max 1 post is distributed in 6 hours).
- 3. Number of post at time (fault is 1 and is recommended value is also 1).
- 4. shorten link- You can choose your bit.ly account or other option in the field (recommended value: default).
- 5. You can add a static image for your LinkedIn account (recommended value: default).
- 6. This information (title, description, thumbnail) is selected automatically by the Facebook Graph API, we can't control by ourselves (recommended value: default).
- 7. Post your feed according in date wise (recommended value: default).
- 8. Prefix post useful for twitter (recommended value: default).
- 9. Suffix post useful for twitter (recommended value: default).
- 10. Post can be filter according to your keywords (recommended value: default).

#### 2.1.4. Select your Social Media

Select your preferred Social Media for publishing your post. You should be the admin of the facebook page, linkedin page or twitter handle.

| Step 1: Create Feed            | S | tep 2: Configure Publishing Services |
|--------------------------------|---|--------------------------------------|
| Feed was successfully created. |   |                                      |
| Available Services             |   |                                      |
| Twitter                        |   |                                      |
| Facebook                       |   |                                      |
| Linkedin                       |   |                                      |
| LinkedIn Company Page          |   |                                      |
| App.Net                        |   |                                      |
| All Done! Back to Step 1       |   |                                      |

- Twitter Integration at section **2.1.4.1**.
- Facebook Integration at section **2.1.4.2**.
- LinkedIn Integration at section **2.1.4.3**.

### 2.1.4.1. Twitter Integration

| Step 1:                    | Create Feed                                                                                                  | 1                                                                       | Step 2: Conf                                   | igure Publishing Services |
|----------------------------|----------------------------------------------------------------------------------------------------|-------------------------------------------------------------------------|------------------------------------------------|---------------------------|
|                            |                                                                                                    |                                                                         |                                                |                           |
| Choos<br>1. Pre<br>T<br>20 | se existing Twitt<br>eviously Authenticated<br>witter Account<br>Dr Authenticate new Tw<br>B Authent<br>Usin | er Acco<br>Twitter Acco<br>itter Accou<br><b>itter Accou</b><br>g OAuth | ount or Auth<br>counts:<br>nt<br><b>witter</b> | nenticate a new account   |
| UTM Tag                    | js                                                                                                    |                                                                         |                                                |                           |
| Source:                    | twitterfeed                                                                                                  |                                                                         |                                                |                           |
| Medium:                    | twitter                                                                                                    |                                                                         |                                                |                           |
| Campaign                   | r 🗌                                                                                                    |                                                                         |                                                |                           |
| Optional                   | Tags                                                                                                    |                                                                         |                                                |                           |
| Term:                      |                                                                                                    |                                                                         |                                                |                           |
| Content:                   |                                                                                                    |                                                                         |                                                |                           |
|                            |                                                                                                    |                                                                         |                                                |                           |

Step 1: Select service as Twitter.

Step 2: Authenticate Twitter account as shown in the above image.

Step 3: Login to twitter account and authorize app.

#### 2.1.4.2. Facebook Integration

| Step 1: Create Fee  | id /              | Step 2      | Configure Publishing Service | Step 3: Done |
|---------------------|-------------------|-------------|------------------------------|--------------|
|                     |                   |             |                              |              |
| Choose existi       | ng Facebook       | Account     | or Authenticate a ne         | ew account   |
| 1. Previously Aut   | nenticated Facebo | ok Accounts |                              |              |
| Facebook Acco       | unt 🗸             |             |                              |              |
| 2 Or Authentic      | ate new Facebook  | Account     |                              |              |
|                     |                   |             |                              |              |
| f Connec            | t with Facebook   |             |                              |              |
|                     |                   |             |                              |              |
| UTM Tags            |                   |             |                              |              |
| Source: twitterfeed |                   |             |                              |              |
| Medium: facebook    |                   | ]           |                              |              |
| Campaign:           |                   |             |                              |              |
| Optional Tags       |                   |             |                              |              |
| Term:               |                   |             |                              |              |
| Content:            |                   |             |                              |              |
|                     |                   |             |                              |              |

Create Service Cancel

Step 1: Select service as Facebook (section 2.1.4)

Step 2: Authenticate Facebook account as shown in the above image.

Step 3: Login to account and authorize app, and you will get the following -

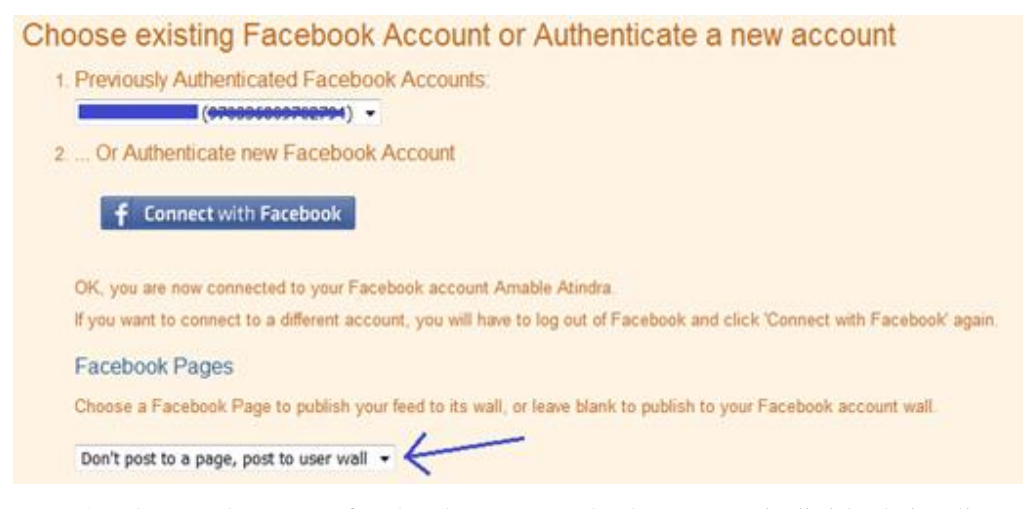

Step 4: Choose the page (facebook page) at the bottom or individual timeline at 1. You can choose once one in one go.

Step 5: Repeat the process for multiple facebook target.

Note: The Facebook page have 2 month of validation, you need re-subscribe the service every 2 month. Recommend to validate at the start of every month.

#### 2.1.4.3. LinkedIn Integration

### Creating new Service publishing to Linkedin

| Step 1: Create Feed                                                                                               | Step 2: Configure Publishing Services | Step 3: Done |
|----------------------------------------------------------------------------------------------------|---------------------------------------|--------------|
| Choose existing Link<br>1. Previously Authenticated<br>LinkedIn Account<br>2 Or Authenticate new L<br>in LinkedIn | edIn Account or authenticate a new ac | count        |
| UTM Tags                                                                                                    |                                       |              |
| Source: Word I hink<br>Medium: linkedin                                                                           |                                       |              |
| Campaign:                                                                                                    |                                       |              |
| Optional Tags                                                                                                    |                                       |              |
| Term:                                                                                                    |                                       |              |
| Content:                                                                                                    |                                       |              |
|                                                                                                    |                                       |              |

#### Create Service Cancel

Step 1: Select service as LinkedIn (section 2.1.4)

Step 2: Authenticate LinkedIn account as shown in the above image.

Step 3: Login to account and authorize app, and will get the option to select the LinkedIn Company Page and timeline.

Step 4: Choose the page (LinkedIn page) at the bottom or individual timeline at 1. You can choose once one in one go.

Step 5: Repeat the process for multiple LinkedIn target.

### 2.2.1. Service starts successfully

# Congratulations!

| congratulations, you have              | successionly configured a feed: |
|----------------------------------------|---------------------------------|
| <ul> <li>Name: My Feeds</li> </ul>     |                                 |
| <ul> <li>URL: http://feeds.</li> </ul> | ima                             |
| <ul> <li>Active: Yes</li> </ul>        |                                 |
| Publishing to:                         |                                 |
| Facebook - Act     (Act                | ive)                            |
| LinkedIn Company Page (Active)         |                                 |
| Linkedin (Active)                      |                                 |
|                                        |                                 |

# **3.** Multiple Feed for Multiple Source (Important)

In one step we can only distribute one feed i.e. questions, now if we need to distribute the articles/blogs we can repeat the process i.e. 2.1.2. to 2.1.4.

### 4. Facebook Account reactivation (Important)

The Facebook page have 2 month of validation, you need re-subscribe the service every 2 month. Recommend to validate at the start of every month.

Step 1: Login to twitterfeed - <u>https://twitterfeed.com</u>
Step 2: Once your login is successful go to "account" at top right or click <u>https://twitterfeed.com/account</u>
Step 3: Goto "<u>my Facebook connections</u>" or <u>http://twitterfeed.com/service\_tokens</u>
Step 4: Refresh all tokens one by one, including the company page.
Step 5: Verify if all services are active (need to be done for each feed i.e. question/article/job) i.e. edit your feed(s)...
Step 6: If any of the social media channel is not active make it active and proceed.

| Feed Publishing               |                                       |              |  |  |
|-------------------------------|---------------------------------------|--------------|--|--|
| Step 1: Create Feed           | Step 2: Configure Publishing Services | Step 3: Done |  |  |
| Service created successfully. |                                       |              |  |  |
| Active Services               |                                       |              |  |  |
| Facebook - Expires 20         | 016-10-23 11:12:32]                   | C Active     |  |  |
| LinkedIn Company Page         |                                       | Active       |  |  |
| Linkedin                      |                                       | Active       |  |  |
| Twitter -                     |                                       | Active       |  |  |